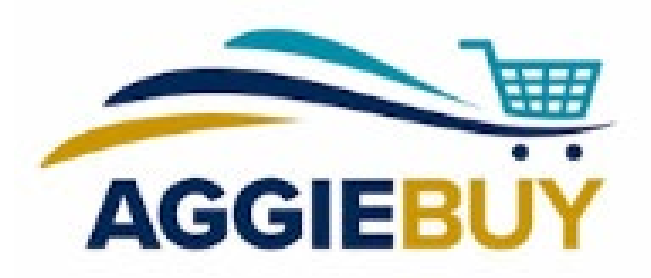

## AggieBuy Current Issues!

Setting up Defaults, "Changes", and Post Ordering

## Setting Up Defaults

Default addresses and accounts can be set up within your profile in AggieBuy. Default addresses can also be set up within your requisition upon check out.

Note: Department and phone number profile information is pulled from the UC Davis campus directory and can be updated there. Any changes made will usually route for approval. Once approved, the information reflected in AggieBuy will update.

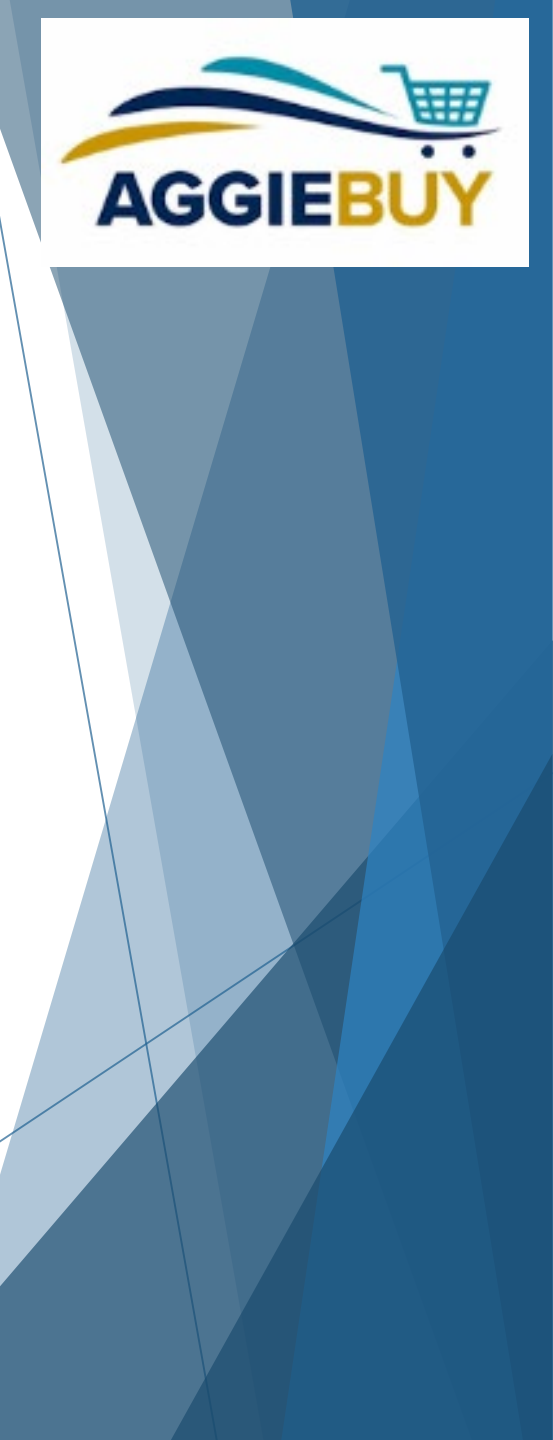

## Setting Up Defaults: Account

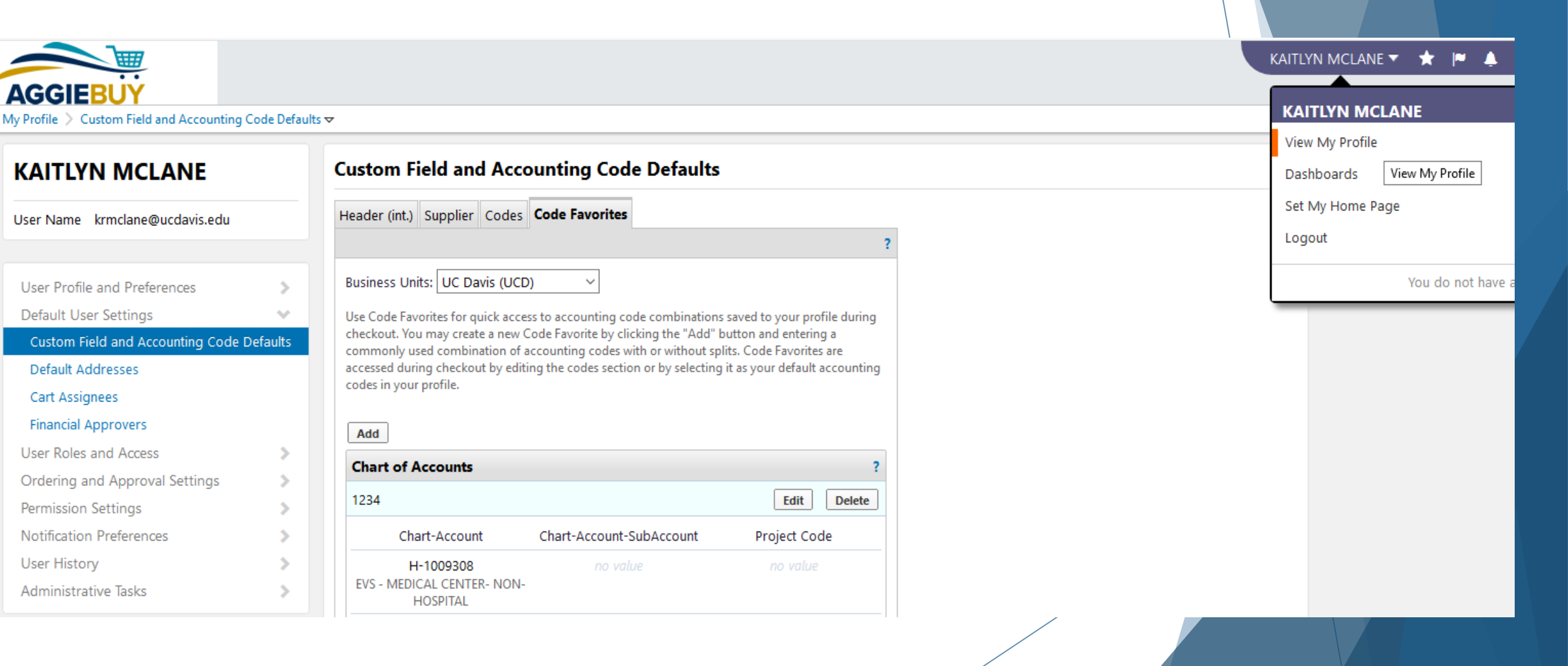

AGGIEBL

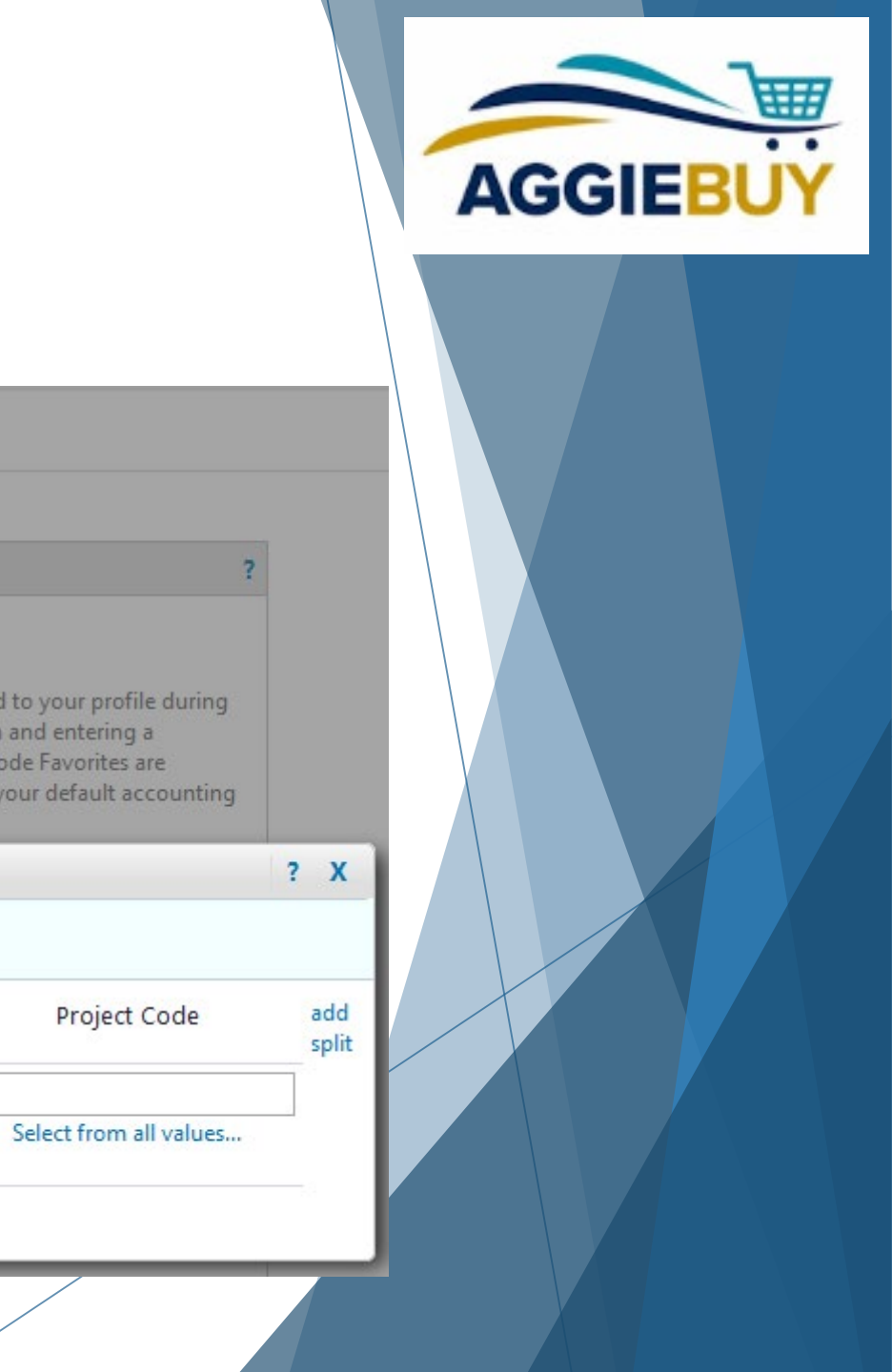

## Setting Up Defaults: Account

| KAITLYN MCLANE                      |        | Custom Field and Accounting Code Defaults                                                                                                    |                                            |  |  |  |
|-------------------------------------|--------|----------------------------------------------------------------------------------------------------|--------------------------------------------|--|--|--|
| User Name krmclane@ucdavis.edu      |        | Header (int.) Supplier Codes Code Favorites                                                                                                    |                                            |  |  |  |
| User Profile and Preferences        |        | Business Units: UC Davis (UCD)                                                                                                    |                                            |  |  |  |
| Custom Field and Accounting Code De | faults | Use Code Favorites for quick access to accounting code combinations say<br>checkout. You may create a new Code Favorite by clicking the "Add" butt  | ved to your profile d<br>on and entering a |  |  |  |
| Default Addresses                   |        | commonly used combination of accounting codes with or without splits.<br>accessed during checkout by editing the codes section or by selecting it a | Code Favorites are<br>s your default acco  |  |  |  |
| Cart Assignees                      |        | codes in your profile.                                                                                                    |                                            |  |  |  |
| Financial Approvers                 |        | Chart of Accounts                                                                                                    |                                            |  |  |  |
| User Roles and Access               |        | Nickname Default                                                                                                    |                                            |  |  |  |
| Ordering and Approval Settings      |        | Chart Assount Chart Assount SubAssount                                                                                                    | Drainet Co                                 |  |  |  |
| Permission Settings                 |        | Chart-Account Chart-Account-SubAccount                                                                                                    | Project Co                                 |  |  |  |
| Notification Preferences            |        |                                                                                                    |                                            |  |  |  |
| User History                        |        | Select from profile values                                                                                                    | Select from all v                          |  |  |  |
| Administrative Tasks                |        | Select from all values Save Cancel                                                                                                    |                                            |  |  |  |

## Setting Up Defaults: Address (in your profile)

| 1y Profile > Default Addresses マ |          |                           |                    |                                        | KAITLYN MCLANE             |                  |
|----------------------------------|----------|---------------------------|--------------------|----------------------------------------|----------------------------|------------------|
|                                  |          |                           |                    |                                        |                            | View My Profile  |
| KAITLYN MCLANE Default Addresses |          |                           |                    |                                        | Dashboards View My Profile |                  |
| User Name krmclane@ucdavis.edu   |          | Ship To Bill To           |                    |                                        |                            | Set My Home Page |
|                                  |          |                           |                    | 3                                      | •                          | Logout           |
| User Profile and Preferences     | >        | Select an address to edit |                    | Select Addresses for Profile           | -                          | You do not h     |
| Default User Settings            | ~        | Shipping Addresses        | Address Search     |                                        |                            |                  |
| Custom Field and Accounting Code | Defaults | 260 COUSTEAU PL           |                    |                                        |                            |                  |
| Default Addresses                |          | 260 COUSTEAU PL 2         | Nickname / Address | ousteau                                |                            |                  |
| Cart Assignees                   |          | 260 COUSTEAU PL 3         | Results Per Page 1 | 0 ~                                    |                            |                  |
| Financial Approvers              |          |                           |                    | Search                                 |                            |                  |
| Jser Roles and Access            | >        |                           | Addresses Found: 5 | Page 1 of 1 🕨                          |                            |                  |
| Ordering and Approval Settings   | >        |                           | Name               | Address                                |                            |                  |
| Permission Settings              | >        |                           | O 202 COUSTEAU PL  | Attn: KAITLYN MCLANE                   |                            |                  |
| Notification Preferences         | >        |                           |                    | Room/Ste/Floor                         |                            |                  |
| Jser History                     | >        |                           |                    | Dept.                                  |                            |                  |
| Administrative Tasks             | >        |                           |                    | DAVIS, CA 95618<br>United States       |                            |                  |
|                                  |          |                           | O 255 COUSTEAU PL  | Attn: KAITLYN MCLANE<br>Room/Ste/Floor |                            |                  |

AGGIEBU

## Setting Up Defaults: Address (in your profile)

Default Addresses

#### **KAITLYN MCLANE** Ship To Bill To User Name krmclane@ucdavis.edu User Profile and Preferences Default User Settings $\sim$ Custom Field and Accounting Code Defaults Default Addresses Cart Assignees **Financial Approvers** User Roles and Access Ordering and Approval Settings Permission Settings Notification Preferences User History Administrative Tasks

| Select an address to edit |     | Select A                   | Addresses for Profile | Delete Addres |  |  |
|---------------------------|-----|----------------------------|-----------------------|---------------|--|--|
| Shipping Addresses        |     | Edit Selected Address      |                       |               |  |  |
| 260 COUSTEAU PL           | ^   | Nickname                   | 260 COUSTEAU PL       |               |  |  |
| 260 COUSTEAU PL 2         |     | Default                    |                       |               |  |  |
| 260 COUSTEAU PL 3         |     | Current Default<br>Address | 260 COUSTEAU PL       |               |  |  |
|                           |     | A D D R E S S              |                       |               |  |  |
|                           |     | Attn:                      | KAITLYN MCLANE        |               |  |  |
|                           |     | Room/Ste/Floor             |                       |               |  |  |
|                           |     | Dept.                      |                       |               |  |  |
|                           | · · | Address Line 1             | 260 COUSTEAU PL       |               |  |  |
|                           |     | City                       | DAVIS                 |               |  |  |
|                           |     | State                      | CA                    |               |  |  |
|                           |     | Zip Code                   | 95618                 |               |  |  |
|                           |     | Country                    | United States         |               |  |  |
|                           |     |                            | Save                  |               |  |  |

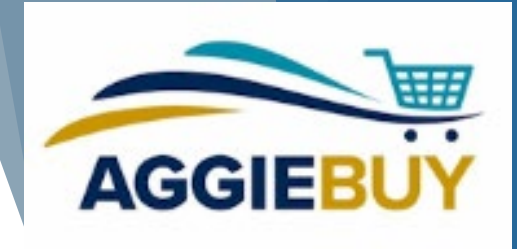

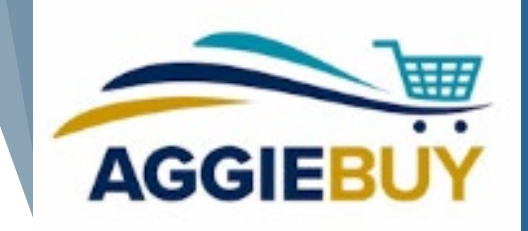

## Setting Up Defaults: Address (in a requisition)

| Requisition: 10816738<br>2018-09-10 krmclane@ucdavis.edu | <b>1</b><br>01 | Shipping                                                     | Document Actions 👻   History   🖨   ?                                                             |   |
|----------------------------------------------------------|----------------|--------------------------------------------------------------|--------------------------------------------------------------------------------------------------|---|
| Status: Draft                                            |                | Ship To                                                      | edit                                                                                             |   |
| Document Total: 20.41 USD<br>What's next for my order?   |                | Shipping address                                             | Attn: KAITLYN MCLANE                                                                             |   |
|                                                          |                | Ship To                                                      | ROUIDAR/100 ?                                                                                    | x |
| Requisition                                              |                |                                                              |                                                                                                  |   |
| Shipping                                                 | ~              | Complete the fields below to enter your shipping address for | this order. If you need to make a change, select a different address from the available options. |   |
| Payment: Chart of Accounts                               |                | Shipping address                                             | select from your addresses                                                                       |   |
| General                                                  | ~              |                                                              | select from org addresses                                                                        |   |
| Capital Asset(s)                                         | × .            | Address Details                                              |                                                                                                  |   |
| Internal Notes and Attachm                               | ~              | Attn:<br>Room/Ste/Floor                                      | KAITLYN MCLANE                                                                                   |   |
| Supplier Information                                     | 1              | Dept.                                                        |                                                                                                  |   |
|                                                          |                | Address Line 1                                               | 260 COUSTEAU PL                                                                                  |   |
| Taxes, Shipping & Handling                               |                | City                                                         | DAVIS                                                                                            |   |
| Final Review                                             |                | State                                                        | CA                                                                                               |   |
|                                                          |                | Zip Code                                                     | 95618                                                                                            |   |
| PR Approvals                                             |                | Country                                                      | United States                                                                                    |   |
|                                                          |                |                                                              | Source this address for future use                                                               | / |
| Comments                                                 |                |                                                              |                                                                                                  |   |
|                                                          |                |                                                              | Name this address (e.g. Main St)                                                                 |   |
| Attachment Overview                                      |                |                                                              | Check this how to make this the default address in the future                                    |   |
|                                                          |                |                                                              |                                                                                                  |   |
| PO Preview                                               |                | Ship to (same as neager)                                     | Save Cancel                                                                                      |   |

#### Changes in AggieBuy

- Changes CAN be made to an AggieBuy Requisition while it is in routing (fiscal officer/delegate, other approvers can make edits, or send back to Requester to make changes)
- Once an AggieBuy Purchase Order has been created and exported to the AggieBuy supplier(s), changes generally CANNOT be made
  - The ONLY exception is if you contact the Supplier BEFORE they have shipped the items and only want to cancel the order
  - If you wish to add NEW or ADDITIONAL quantities to the order, you should create a NEW AggieBuy Requisition for those items

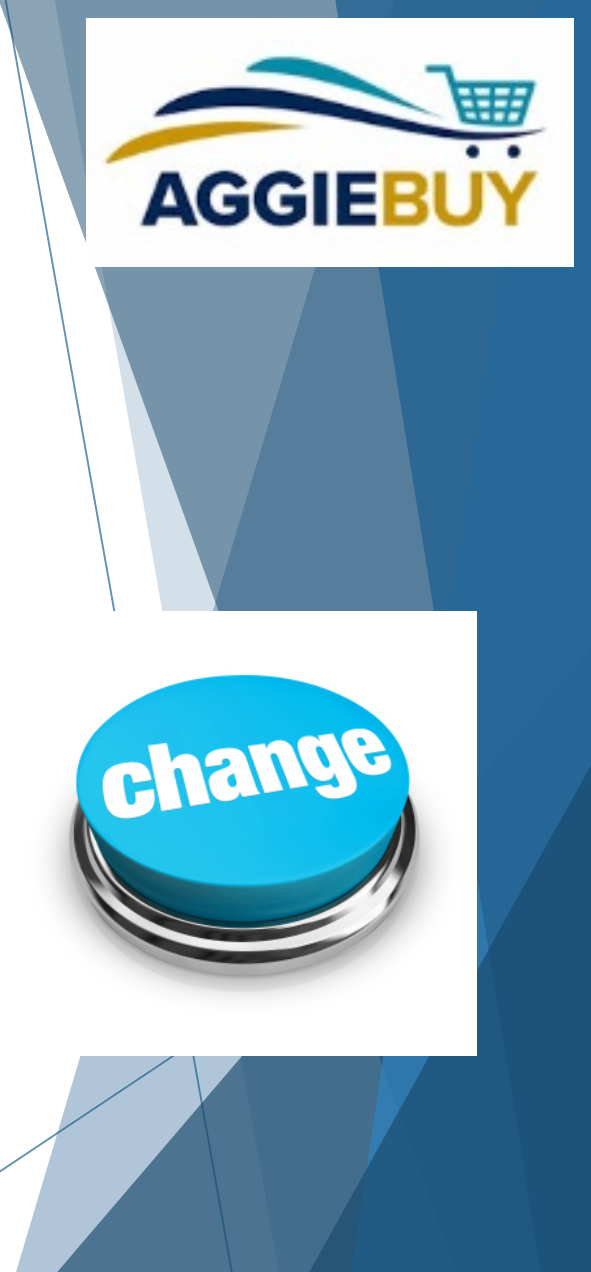

#### Post Ordering: Order Status

- AggieBuy does \*not\* receive shipment notifications or order status information. The supplier will have the best information regarding order status.
- As AggieBuy Supplier ships item(s), they electronically invoice against the Purchase Order in AggieBuy. This is the only shipment indication listed in AggieBuy.
  - Payment Request (PREQ) is automatically created in KFS
    - Charges the departmental account(s)
    - Releases the encumbrances

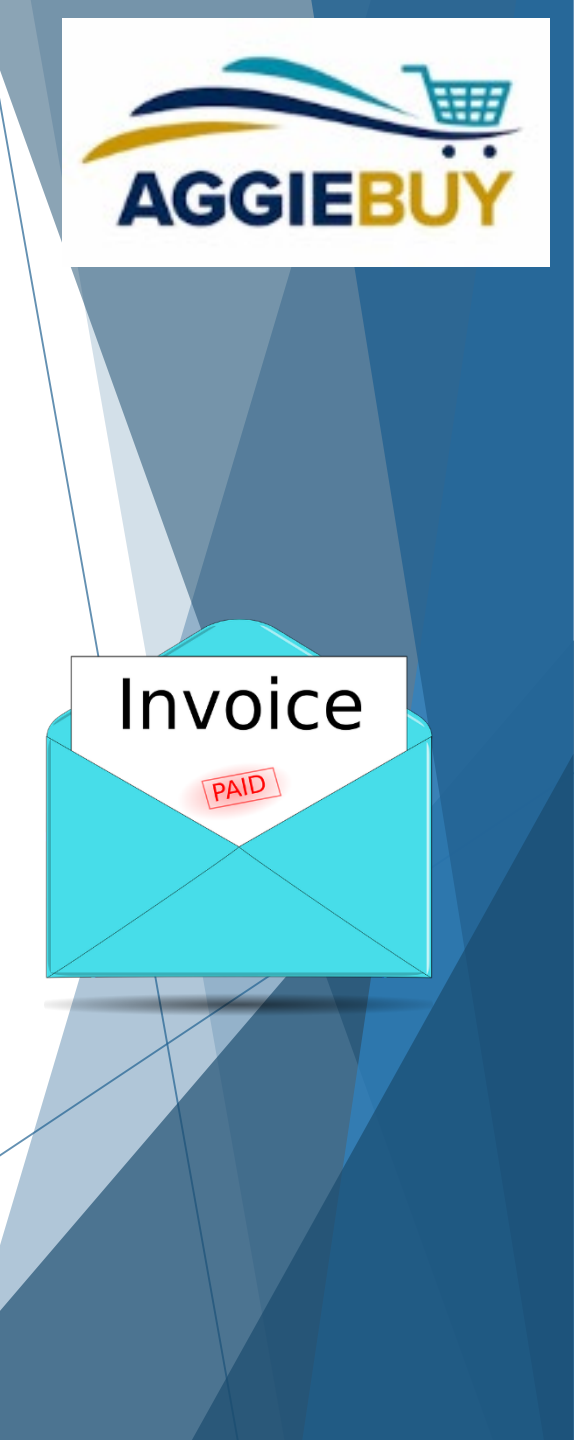

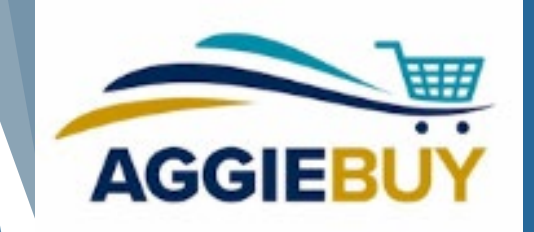

## Post Ordering: Managing Open Orders in AggieBuy

- Review list of Open Orders on FIS Decision Support 364 Report (Open Purchasing Orders) or Schedule it to regularly email it to you!
  - The 364 report shows ALL open orders created in KFS and in AggieBuy
- Or, you can Review list of Partially or Non-Invoiced Orders directly in AggieBuy!

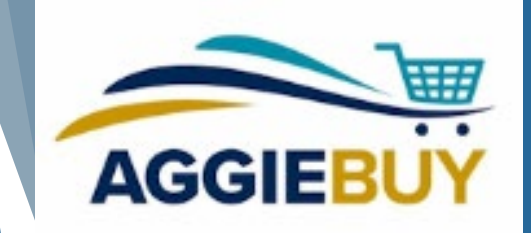

## Post Ordering: Managing Open Orders in AggieBuy

- Check with end users to see whether or not they have received items on any order(s) indicated as open (Utilizing the Receiving functionality is a good way to confirm if item has been received or not)
- Contact AggieBuy Suppliers on orders where invoices have not been generated for received items, or for outstanding orders where no items or invoices have been generated
- If supplier advises that item will soon ship or invoice generated, there is nothing additional you need to do

# Post Ordering: Managing Open Orders in AggieBuy

If (and only if) AggieBuy Supplier indicates that order will not be fulfilled, then you should process the associated Close Purchase Order document in KFS

AGGIE

- The above should be done only after ensuring that all other items on order have already been received/invoiced
- Once an order has been closed in KFS, the associated liens/encumbrances will be automatically removed
- Note, that PO's without invoicing activity will only have the "void order" button and not a "close order" button. Voiding orders should \*only\* be done in the event of an order cancellation that has been confirmed by the supplier. If the items missing invoicing were received, the void order button should \*not\* be implemented. Please reach out to the supplier for invoicing.

#### Need Additional Help?

AggieBuy Help Desk: <u>ab-help@ucdavis.edu</u>

UC Davis Procurement Website: <u>https://supplychain.ucdavis.edu/procure-contract/aggiebuy</u>

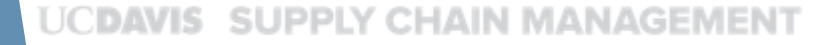

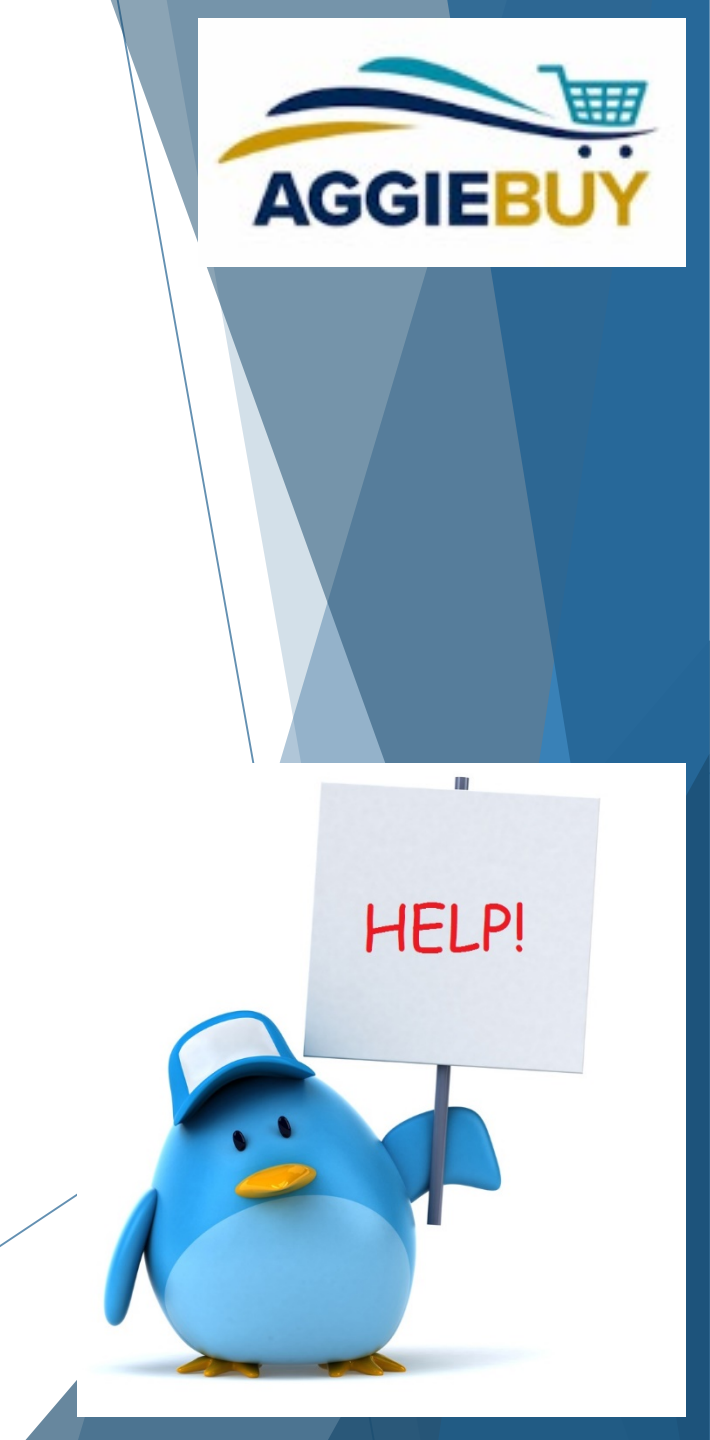